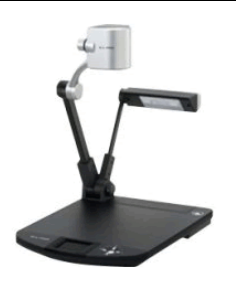

# **Elmo Digital Presenter Quick Guide**

Plano ISD Instructional Technology

## **Turning On and Selecting Projector Source**

- 1. Locate and press the power button on the ELMO (see 6 on diagram).
- 2. Turn on your projector and select the **S-Video** source.

## **Elmo Basic Operation**

## Turning the Lamp On/Off

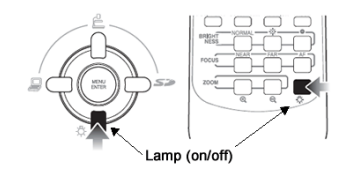

 You can turn the lamp on/off from the front operating panel or from the remote control (see diagram below). The lamp may not be needing at times depending on lighting in the room.

### Using the Zoom

• Turn the zoom dial (see 5 on diagram) or press the +/- buttons on the remote control.

#### **Using Auto Focus**

• Push the Auto Focus button (see 4 on diagram) or the AF button on the remote control.

## **Using the Remote Control**

- <u>POSI/NEGA</u> reverses white & black colors.
- COLOR/B&W alternate between color or B&W image.
- IMAGE ROTATION rotate the projected image 180°.
- <u>PAUSE</u> freezes the image allowing you to remove the document (only works with the S-Video source).
- AF (auto focus) auto focus the image.
- <u>Zoom (+ or )</u> zoom in or out with the remote.

## Using the VCR (if available)

- The VCR will connect to the switch plate using a yellow RCA component video cable.
- You will use the **Video** source on the projector to view videos from the VCR.

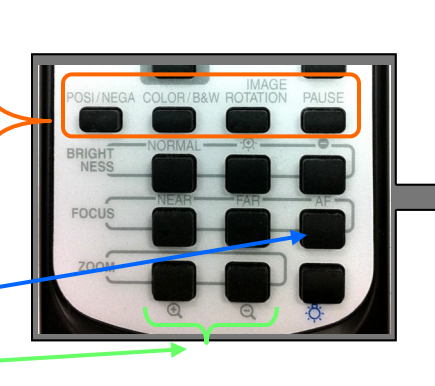

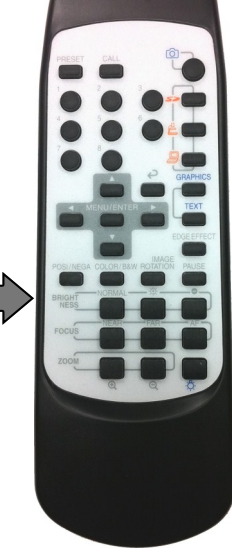

Support

Don Dempsey

- LCD Panel - Front Operating Pane - Remote Control - Auto Focus Button - Zoom Dial - Power Button

Dana Adams

28059

28092

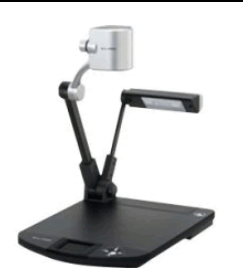

# Elmo ImageMate Software Quick Guide

Plano ISD Instructional Technology

## Installing Elmo ImageMate Software

- 1. Go to the App Depot on your computer desktop.
- 2. Double-click the **Elmo—Driver Shortcut** to begin the installation (it may take a minute to launch).
- 3. Click through the wizard to install the Elmo software.

## Accessing the Elmo Software

- 1. Turn on your projector and select the Computer button on the projector remote control.
- 2. Turn on the Elmo.
- 3. Double-click the ImageMate208 shortcut in the Administrative Tools folder in PISD Apps.

## Using the Elmo Image Mate Software

## Image Mate Toolbar

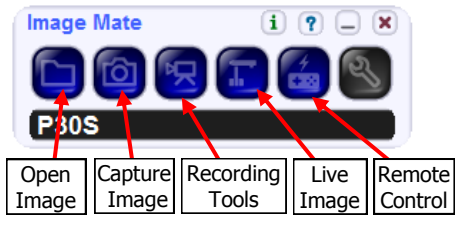

## Viewing the Elmo on your computer

- Your elmo image will automatically appear on your computer screen.
- If you close the live image window. Click the Live Image button on the toolbar.

## Full Screen Mode

• Maximize the Live Image window to display the image in full screen.

## Still Capture 🧧

- Press the **camera** button on the toolbar to take a picture of your document.
- A second window will open with the captured image. This image can be saved as a picture (.jpg) file and can be inserted into a Word Document (etc.).
- A drawing toolbar will appear below the captured image. These tools allow can be used to draw on the captured image.

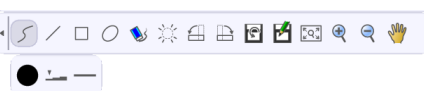

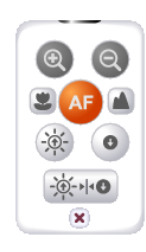

ELMO

Enlarge/Shrink image (not Zoom)

## Remote Control 🙆

The remote control toolbar can be used while viewing your document in full screen mode to adjust brightness, focus and zoom instead of using the regular Elmo remote control.

• Press the Remote Control button on the toolbar to view the remote control toolbar.

## Support

Don Dempsey Dana Adams 28059 28092

SD Apps

ៅ ImageMate208

Maximize

(Full Screen)

## **BenQ Projector Remote and Pen**

Plano ISD Instructional Technology

## THE BENQ REMOTE

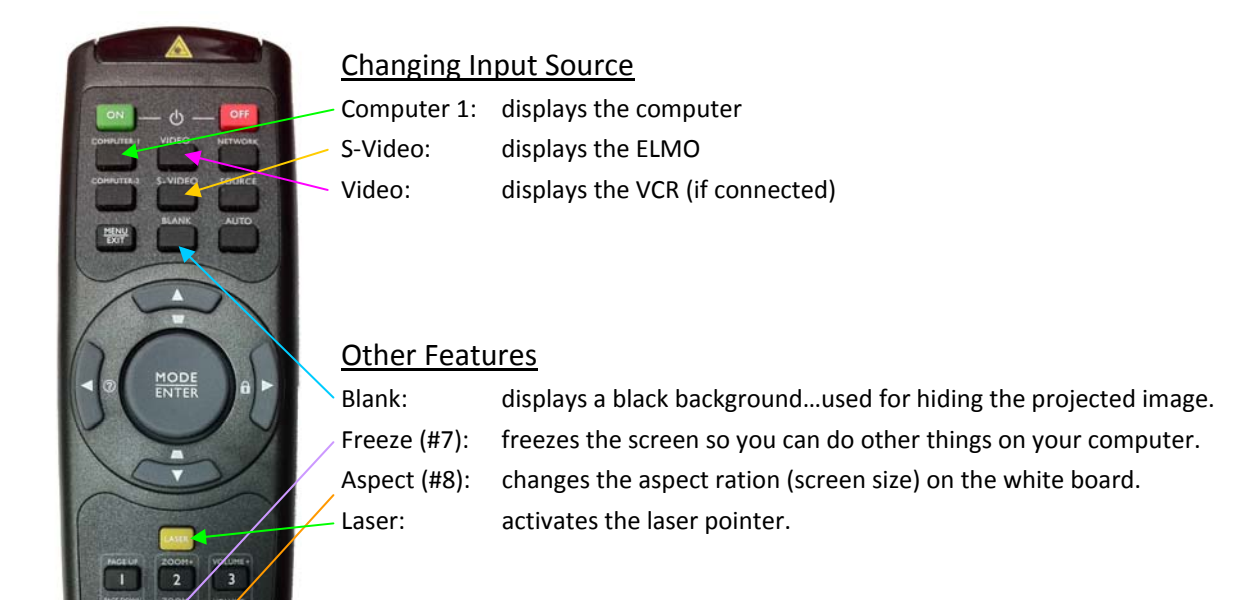

## THE BENQ PEN

Beno

#### **GENERAL INFORMATION**

- The pen can be used as a wireless mouse by pointing it at your screen and using the buttons on the pen to click or it can also be used at the white board like a touch screen.
- Each pen can be operated up to 25 ft.

#### **BUTTONS**

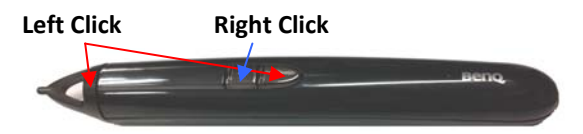

**Projector Power (on/off)** – The power on/off slider is located on the bottom side of the pen. Point the bottom end of the pen at the projector and move the power slider.

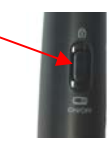

## BATTERY AND CHARGING

Open the side panel of the pen. Plug in the USB charger cable.

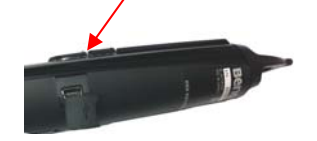

- Full Charge:  $2 \frac{1}{2} hr = 20 hr of use.$
- Quick Charge: 5 min = 1 hr of use.
- **NOTE:** There is not an on/off button for the pen. It will turn off when not in use. To turn ON the pen, point it at the board and push one of the buttons.

#### <u>TIPS</u>

• Both the pen and a standard mouse can be used interchangeably. To stop using the pen and switch to a mouse, point the pen toward the ground.

# **QDraw Software Reference Guide**

Plano ISD Instructional Technology

#### INSTALLING AND OPENING QDRAW

 From the App Depot folder on the desktop, select *BenQ Draw – InstallShortcut* and click the Run button. The program will begin installing.

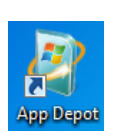

 After the installation completes, go to the PISD Apps folder on the desktop and open the Classroom Tools folder. Double-click the BenQ icon. BenQ

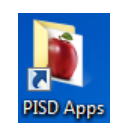

3. The first time you launch the program a registration window will open. Do not tap any keys until all the registration boxes are AUTOMATICALLY filled in. The QDraw software will open and the toolbar will appear.

#### MOVING THE TOOLBAR

- <u>Dragging</u>: moves the toolbar anywhere on your screen.
- <u>Docking</u>: drag & drop the toolbar at the edge of the screen.
- <u>Quick Move</u>: move left or right by clicking the arrows located at the side of the screen.
- <u>Vertical/Horizontal</u>: switch from a vertical display to horizontal by clicking the arrows at the top of the toolbar.
- <u>Fixed Position</u>: fix the toolbar to the screen by clicking the red pin.

#### USING QDRAW WITH VARIOUS APPLICATIONS

- 1. Open the desired application. (ex: PowerPoint)
- 2. Open BenQ (if it is not already open).
- 3. Click the Windows Mode button on the toolbar to switch from Board Mode to Windows Mode.

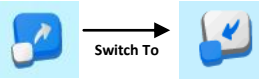

4. You are now ready to use QDraw with your desired application.

#### SAVING TO MICROSOFT OFFICE DOCUMENTS

- 1. Use the various annotation tools to write on the screen.
- Click on the icon in the bottom right corner to save the annotations on the Microsoft Office document.
- 3. The annotation will become a drawing object that can be saved with the document.

#### **TOOLBAR FUNCTIONS**

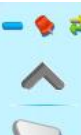

Minimize the toolbar – Hide the toolbar Lock/Unlock the toolbar – Locks position. Switch Display mode – changes to vertical/ horizontal.

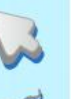

**Selection Mode** – This will be the default mode for selecting and manipulating objects.

**Right Mouse Click** – Allows the pen to perform a one-time right click.

**Pencil** – Used for writing. Adjust color, thickness, transparency, arrow effect and shape recognition.

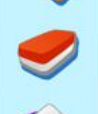

**Eraser** – Available eraser modes: Normal Eraser, Circle Eraser, Area Eraser, Object Eraser and Erase All.

**Fill** – Add a color, gradient, pattern or an image to a shape.

Line – Draws a straight line on the screen.

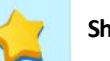

Shape – Draw a 2-D or 3-D shape.

Math Tools – Use various on-screen math tools: ruler, compass, protractor, dimensions and angles.

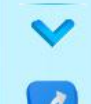

**Show more toolbar buttons** – Click here to see the other available toolbar buttons.

# Beng

Switch between Windows Mode and Board Mode -Board mode only draws within the Q Draw program. Window mode allows you to use the Q Draw tools on any application.

#### **OTHER TOOLBAR FUNCTIONS**

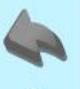

Undo – undo the last operation

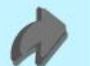

Re-do – redo the last operation

**Screen Recording** – 3 ways to record the actions you take on the interactive screen: Full Screen Record, Area Record, and Window Record.

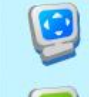

**Reveal Screen** – reveal screen can cover and reveal the information on your screen.

Spotlight – spotlight can draw attention to an area of the screen.

**Special Tools** – dice, calculator, magnifier, clock, on-screen keyboard, etc.

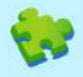

**Frequently Used Applications** – customizable list of frequently used programs (ex: Internet Explorer)

#### MANIPULATING OBJECTS

Some annotation tools allow further manipulation after they have been drawn. Click on the object you will see editing tools.

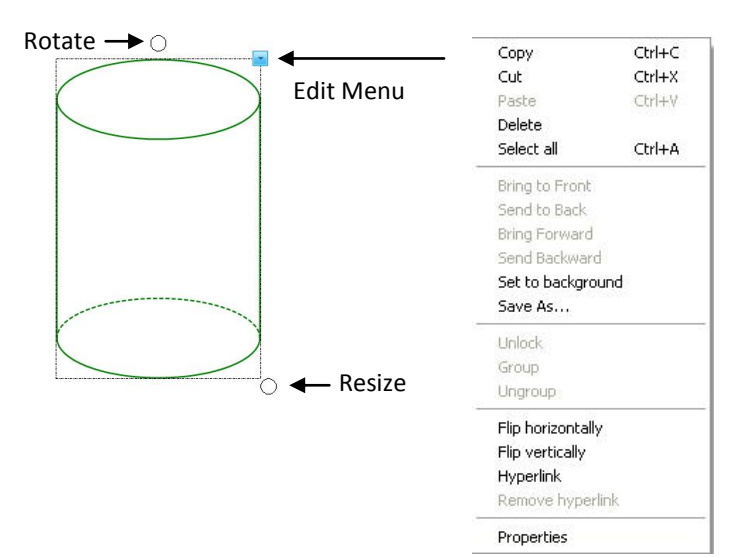

## **USING THE PEN TO UNDERLINE AND ERASE**

#### **UNDERLINE TEXT IN A DOCUMENT**

- 1. Open a Microsoft Word Document.
- 2. Open the QDraw toolbar.
- 3. If necessary, switch to Windows Mode.
- 4. Click 2 times on the Pencil tool on the QDraw toolbar.

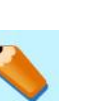

2

0

5. Use the pencil tool to underline text.

The quick brown fox jumps over the lazy dog.

#### **USING THE ERASER**

- 1. Select an eraser from the eraser button on the toolbar.
- 2. Erase the lines that you made on your document.

The quick brown fox jumps over the lazy dog.